|                                               | Manual Title:<br>SYSTEM NAVIGATION MANUAL                     | Doc Code:<br>NEA-QMS-<br>SP-XX | Page:<br>1 of 48                     |
|-----------------------------------------------|---------------------------------------------------------------|--------------------------------|--------------------------------------|
| National<br>Electrification<br>Administration | Document Title:<br>NEA WEB PORTAL NAVIGATION FOR EC END-USERS | Rev. No.<br>OO                 | <i>Effective:</i><br>August 14, 2017 |

| Title            | : | NEA Web Portal Navigation for EC End-Users |
|------------------|---|--------------------------------------------|
| Document Code    | : | NEA-QMS-SP- <mark>XX</mark>                |
| Document Type    | : | System Navigation Manual                   |
| Effective Date   | : | August 14, 2017                            |
| Review Frequency | : | 1 Year                                     |
| Distribution     | : | Printed, LAN, Web                          |

| Prepared by:           | Reviewed by:             | Approved by:          |
|------------------------|--------------------------|-----------------------|
|                        |                          |                       |
|                        | ANA ROSA D. PAPA         | EDGARDO R. MASONGSONG |
| INDRA Philippines Inc. | NEA Data Governance Lead | NEA Administrator     |

|                                               | Manual Title:<br>SYSTEM NAVIGATION MANUAL                     | Doc Code:<br>NEA-QMS-<br>SP-XX | <i>Page:</i><br>2 of 48              |
|-----------------------------------------------|---------------------------------------------------------------|--------------------------------|--------------------------------------|
| National<br>Electrification<br>Administration | Document Title:<br>NEA WEB PORTAL NAVIGATION FOR EC END-USERS | <i>Rev. No.</i><br>00          | <i>Effective:</i><br>August 14, 2017 |

| Review / Revision History |      |             |             |
|---------------------------|------|-------------|-------------|
| Revision No.              | Date | Description | Approved By |
| 0                         |      |             |             |
| 1                         |      |             |             |
| 2                         |      |             |             |
| 3                         |      |             |             |
| 4                         |      |             |             |
| 5                         |      |             |             |
| 6                         |      |             |             |
| 7                         |      |             |             |
| 8                         |      |             |             |
| 9                         |      |             |             |
| 10                        |      |             |             |

|                                               | Manual Title:<br>SYSTEM NAVIGATION MANUAL                     | Doc Code:<br>NEA-QMS-<br>SP-XX | Page:<br>3 of 48                     |
|-----------------------------------------------|---------------------------------------------------------------|--------------------------------|--------------------------------------|
| National<br>Electrification<br>Administration | Document Title:<br>NEA WEB PORTAL NAVIGATION FOR EC END-USERS | Rev. No.<br>00                 | <i>Effective:</i><br>August 14, 2017 |

#### 1.0 OBJECTIVE

This end-user manual aims to assist EC Users with the NEA Web Portal system functionalities. Specifically, it provides EC users the steps on how to navigate the NEA Web Portal to properly execute the EC User role.

#### 2.0 SCOPE

This manual covers the NEA Web Portal system guide and system navigation for EC User.

#### 3.0 DEFINITION OF TERMS

| Acknowledge<br>Receipt <sup>1</sup> | - | Status of the DET when a DET is successfully received by the NEA DET Reviewer.                                                                                                    |
|-------------------------------------|---|----------------------------------------------------------------------------------------------------|
| Button                              | - | It is an object normally seen as icon or text which does a desired function in the system when clicked.                                                                                               |
| Data Entry<br>Template (DET)        | - | Input Templates used to fill out information and submitted by the ECs to the Web Portal for NEA acknowledgement and reports generation. These templates serve as inputs in the generation of reports. |
| Dropdown List                       | - | A tool that displays items or options which can be selected by scrolling the pointer over the list and clicking the desired item.                                                                     |
| EC Profile                          | - | Master Data that contains the data profiling of the ECs.                                                                                                    |
| Field                               | - | It is the space where information is filled in. Each field is differentiated by field names.                                                                                                    |
| For Revision                        | - | Status of a DET when revision is needed after checking the completeness of the data by the NEA DET Reviewer.                                                                                          |
| Geography                           | - | Master Data that contains EC franchise area data on island group, region, province, barangay/city, and                                                                                                |

<sup>1</sup> There is recognition of the possibility of change in the status from "Validated" to "Acknowledge Receipt".

|                                               | Manual Title:<br>SYSTEM NAVIGATION MANUAL                     | Doc Code:<br>NEA-QMS-<br>SP-XX | Page:<br>4 of 48                     |
|-----------------------------------------------|---------------------------------------------------------------|--------------------------------|--------------------------------------|
| National<br>Electrification<br>Administration | Document Title:<br>NEA WEB PORTAL NAVIGATION FOR EC END-USERS | <i>Rev. No.</i><br>00          | <i>Effective:</i><br>August 14, 2017 |

| SITIO/D | urok. |
|---------|-------|

| Hyperlink                    | - | A text that is usually changes format when the pointer is being hovered over, and re-directs to another page or displays a section when clicked.                                                                                               |
|------------------------------|---|----------------------------------------------------------------------------------------------------|
| Master Data<br>(MD)          | - | Data representing standard business information which are common and shared across users and managed centrally at NEA. These can be modified as requested by the Users for the addition of new values, updating or revisions and deactivation. |
| NEA Web Portal               | - | The centralized repository of data that enables ECs to submit the accomplished DETs for data warehouse processing and for the generation of Operational Reports.                                                                               |
| Operational<br>Reports (ORs) | - | Reports required by NEA as mandated by RA 10531 or other operational information which are generated as outputs after collecting data from the ECs through the DETs.                                                                           |
| RA 10531                     | - | An act strengthening the National Electrification Administration, further amending for the purpose Presidential Decree No. 269, as amended, otherwise known as the "National Electrification Administration" decree.                           |
| Reporting Date               | - | The date of DET submission.                                                                                                    |
| Reporting Month              | - | The month covered by the data being reported. This is the data for the month earlier than the current month (Month $X - 1$ ).                                                                                                    |
| Request                      | - | A formal request for service, information or change in the NEA BIT functionalities made through Helpdesk Support.                                                                                                    |
| Subject Area                 | - | Composed of Finance, Institutional, Technical, and Projects groups classifying the ownership.                                                                                                    |
| Submitted <sup>2</sup>       | - | Status of the DET when it is successfully submitted in the NEA Web Portal by the EC.                                                                                                    |

<sup>&</sup>lt;sup>2</sup> There is recognition of the possibility of change in the status from "For Validation" to "Submitted".

|                                               | Manual Title:<br>SYSTEM NAVIGATION MANUAL                     | Doc Code:<br>NEA-QMS-<br>SP-XX | <i>Page:</i><br>5 of 48              |
|-----------------------------------------------|---------------------------------------------------------------|--------------------------------|--------------------------------------|
| National<br>Electrification<br>Administration | Document Title:<br>NEA WEB PORTAL NAVIGATION FOR EC END-USERS | Rev. No.<br>00                 | <i>Effective:</i><br>August 14, 2017 |

Substation - Master Data that contains the information of the Substation of the ECs.

System Prompt - A message or symbol used to represent the system's readiness to perform the next command.

#### 4.0 ROLES AND RESPONSIBILITIES

| Electric<br>Cooperatives<br>(ECs) | - | Responsible for accomplishing, submitting, revising, and resubmitting of DETs. Also accountable for the correctness and accuracy of the submitted data through the DETs. |
|-----------------------------------|---|----------------------------------------------------------------------------------------------------|
| Helpdesk<br>Support               | - | Responsible for receiving and assessing the information on reported incident and request Helpdesk tickets.                                                               |
| Master Data<br>(MD) Manager       | - | Responsible for maintaining assigned Master Data in the NEA Web Portal. May also acknowledge EC submissions and has access to operational reports, as assigned.          |
| NEA DET<br>Reviewers              | - | Responsible for acknowledging/ reviewing the submitted DETs by the ECs.                                                                                                  |

#### 5.0 REFERENCES

- 5.1.1 System Procedure on the Implementation of the National Electrification Administration Business Intelligence Technology (NEA BIT)
- 5.1.2 NEA BIT Go-Live Kit
- 5.1.3 NEA BIT Support Process

|                                               | Manual Title:<br>SYSTEM NAVIGATION MANUAL                     | Doc Code:<br>NEA-QMS-<br>SP-XX | Page:<br>6 of 48                     |
|-----------------------------------------------|---------------------------------------------------------------|--------------------------------|--------------------------------------|
| National<br>Electrification<br>Administration | Document Title:<br>NEA WEB PORTAL NAVIGATION FOR EC END-USERS | Rev. No.<br>00                 | <i>Effective:</i><br>August 14, 2017 |

#### 6.0 SYSTEM GUIDE

This section presents the system requirements to run the NEA Web Portal and the elements of its user interface that enable the execution of commands in the system.

- 6.1 System Requirements
  - 6.1.1 Access to NEA Web Portal
    - NEA Web Portal is a web-based facility with a need to use a standard internet browser. The NEA Web Portal URL is
       <u>https://nea.trafficmanager.net</u>. Below are the necessary software needed in your computer to be able to use the NEA Web
       Portal:
      - Web Browser (Recommended: Google Chrome)
      - Microsoft Excel 2003-2010
      - PDF Reader
    - 2. Certification import is required prior to accessing the NEA Web Portal for the first time. Refer to NEA BIT Go-Live Kit Certificate Import Guide for reference.
- 6.2 System User Interface

Access to NEA Web Portal functionalities seen in the home page depend on the User's role assignment. Some features may not be visible due to user role restriction.

|                                               | Manual Title:<br>SYSTEM NAVIGATION MANUAL                     | Doc Code:<br>NEA-QMS-<br>SP-XX | Page:<br>7 of 48                     |
|-----------------------------------------------|---------------------------------------------------------------|--------------------------------|--------------------------------------|
| National<br>Electrification<br>Administration | Document Title:<br>NEA WEB PORTAL NAVIGATION FOR EC END-USERS | Rev. No.<br>OO                 | <i>Effective:</i><br>August 14, 2017 |

# 6.2.1 Log In Page

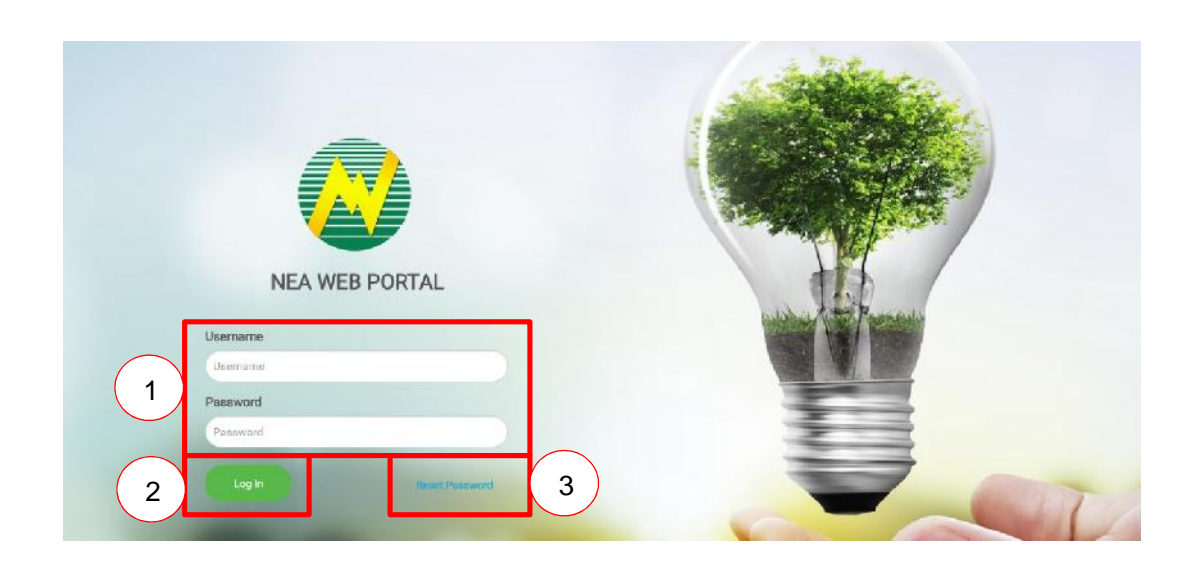

| Object Name      | Object Number | Description                                                           |
|------------------|---------------|-----------------------------------------------------------------------|
| User Credentials | 1             | It is the unique security access details used to log into the system. |
| Log In button    | 2             | It is a button that lets the user enter the system.                   |
| Reset Password   | 3             | It is the link where the user can change its password.                |

|                                               | Manual Title:<br>SYSTEM NAVIGATION MANUAL                     | Doc Code:<br>NEA-QMS-<br>SP-XX | <i>Page:</i><br>8 of 48              |
|-----------------------------------------------|---------------------------------------------------------------|--------------------------------|--------------------------------------|
| National<br>Electrification<br>Administration | Document Title:<br>NEA WEB PORTAL NAVIGATION FOR EC END-USERS | Rev. No.<br>OO                 | <i>Effective:</i><br>August 14, 2017 |

## 6.2.2 Home Page

|   |                        | PHILIPPINES                                                    |                                             | 4        |
|---|------------------------|----------------------------------------------------------------|---------------------------------------------|----------|
|   | NATIONAL EL            | ECTRIFICATION ADMINIST<br>COUNTRYSIDE, ELECTRIFYING THE FUTURE | RATION                                      | -        |
|   |                        |                                                                |                                             | with     |
|   | Welcome to NEA W       | eb Portal, c!                                                  |                                             |          |
|   | DET Deodline Reminders |                                                                |                                             | Today    |
|   | DET                    | EC Submission                                                  | NEA Validation                              | FEBRUARY |
| 6 | SEP & BLEP             | Every Thursday, 12 MN                                          | Every Thursday of the following week, 12 MN | 13 7     |
| 6 |                        |                                                                |                                             |          |
| 6 | Connections            | Every 15th, 12 MN                                              | Every 22nd, 12 MN                           | TUESDAY  |

| Object Name       | Object Number | Description                                                                                                    |
|-------------------|---------------|----------------------------------------------------------------------------------------------------|
| GovPH tab         | 1             | It redirects the user to the NEA Website                                                                                                |
| Menu tab          | 2             | It shows all submenus/functionalities available to the user.                                                                            |
| Notification icon | 3             | It shows all alerts and notifications sent by the NEA Web Portal to the user. It also shows a list of tasks to be executed by the user. |
| Username link     | 4             | It is a link to the Home Page.                                                                                                    |
| Settings tab      | 5             | It is used for user profile update and log-out.                                                                                         |
| Reminders         | 6             | A section used to display reminders for the user.                                                                                       |
| Calendar          | 7             | It shows the current date.                                                                                                    |

This document cannot be reproduced without the permission of the QMR.

|                                               | Manual Title:<br>SYSTEM NAVIGATION MANUAL                     | Doc Code:<br>NEA-QMS-<br>SP-XX | <i>Page:</i><br>9 of 48              |
|-----------------------------------------------|---------------------------------------------------------------|--------------------------------|--------------------------------------|
| National<br>Electrification<br>Administration | Document Title:<br>NEA WEB PORTAL NAVIGATION FOR EC END-USERS | Rev. No.<br>OO                 | <i>Effective:</i><br>August 14, 2017 |

## 6.3 System Navigation Guide

| What do I want to do?             | What do I use?                                                      |
|-----------------------------------|---------------------------------------------------------------------|
| Manager User Accounts             | This can be done through <b>Settings</b> tab.                       |
| Update EC Profile                 | This can be done through the <b>EC Profile</b> menu tab.            |
| Download DET Template             | This can be done through the <b>Templates</b> menu tab.             |
| Upload accomplished DET           | This can be done through the <b>Data Entry</b> menu tab.            |
| View selected Operational Reports | This can be done through the <b>Download &gt; Reports</b> menu tab. |
| View All Notifications            | This can be through <b>Notifications</b> link.                      |

|                                               | Manual Title:<br>SYSTEM NAVIGATION MANUAL                     | Doc Code:<br>NEA-QMS-<br>SP-XX | <i>Page:</i><br>10 of 48             |
|-----------------------------------------------|---------------------------------------------------------------|--------------------------------|--------------------------------------|
| National<br>Electrification<br>Administration | Document Title:<br>NEA WEB PORTAL NAVIGATION FOR EC END-USERS | Rev. No.<br>00                 | <i>Effective:</i><br>August 14, 2017 |

#### 6.4 User Account Management

## 6.4.1 Log In

| System Details                                                                                                    | System Screen/ Button |
|----------------------------------------------------------------------------------------------------|-----------------------|
| <ul> <li>Each user will be given a unique Username and a <i>Password</i> that will be used to log into the system by the Helpdesk Support. Each Username will have different access to the functionalities of the NEA Web Portal.</li> <li>Follow the steps given below to login to NEA Web Portal: <ol> <li>Type-in a valid Username and Password.</li> </ol> </li> <li>Click on the Log In button or press the ENTER key on the keyboard.</li> </ul> |                       |
| <ul> <li>If the Username or Password is incorrect, an error message will appear on the screen.</li> <li>Username and Password are case sensitive.</li> <li>After logging in for the first time, change the Password immediately to a unique user-defined Password. (See Section 6.4.3 Update Password for details.)</li> </ul>                                                                                                    | Ievaid credentias.    |

|                                               | Manual Title:<br>SYSTEM NAVIGATION MANUAL                     | Doc Code:<br>NEA-QMS-<br>SP-XX | <i>Page:</i><br>11 of 48             |
|-----------------------------------------------|---------------------------------------------------------------|--------------------------------|--------------------------------------|
| National<br>Electrification<br>Administration | Document Title:<br>NEA WEB PORTAL NAVIGATION FOR EC END-USERS | Rev. No.<br>00                 | <i>Effective:</i><br>August 14, 2017 |

## 6.4.2 Log Out

| System Details                                                                                                    | System Screen/ Button                                                                                                    |
|----------------------------------------------------------------------------------------------------|----------------------------------------------------------------------------------------------------|
| <ul> <li>This sub-section illustrates how to log out of the system:</li> <li>1. Click the Settings &gt; Logout on the upper right-side of the screen.</li> </ul> | GordPr       E6 Perfile       Matter Data - Templates - Data Entry       Access Management - Intervent - Intervent - |
| 2. A message will appear confirming the action of logging out which will then divert to the <i>Log In</i> screen.                                                | (!)                                                                                                    |
| <ol> <li>To continue logging out, click on the Yes button.<br/>Otherwise, click on No button to go back to the<br/>Home page.</li> </ol>                         | Proceed to log out?                                                                                                    |

|                                               | Manual Title:<br>SYSTEM NAVIGATION MANUAL                     | Doc Code:<br>NEA-QMS-<br>SP-XX | <i>Page:</i><br>12 of 48             |
|-----------------------------------------------|---------------------------------------------------------------|--------------------------------|--------------------------------------|
| National<br>Electrification<br>Administration | Document Title:<br>NEA WEB PORTAL NAVIGATION FOR EC END-USERS | Rev. No.<br>00                 | <i>Effective:</i><br>August 14, 2017 |

## 6.4.3 Update Password

| System Details                                                                                                    | System Screen/ Button                                                                                                    |
|----------------------------------------------------------------------------------------------------|----------------------------------------------------------------------------------------------------|
| <ul> <li>This section will demonstrate how to update a <i>Password</i>:</li> <li>1. On the upper right-side of the screen, click on <b>Settings &gt; Update Password</b>. This will show the screen wherein changes to the user account passwords can be made.</li> </ul> | GovPh Templates- Data Entry Downloads-  EXPONDED OF THE PHILIPPINES  REPUBLIC OF THE PHILIPPINES  NATIONAL ELECTRIFYING THE FUTURE  Update Passeord  Log OF  Log OF                                                                                                    |
| <ol> <li>Update Password screen will be displayed upon<br/>clicking Update Password.</li> </ol>                                                                                                    | Update Password                                                                                                    |
| 3. Type in the current password in the Old Password box.                                                                                                    | Old Password *         Password Policy           Old Password         • Password must be at least 8 characters.           New Password *         • Password must be updated every 6 months.           New Password *         • Password to the password of the previous ten times.           New Password         • Password could be a combination of aphranument; and special characters. |
| <ol> <li>Type in the new password on the New Password<br/>box.</li> </ol>                                                                                                    | Confirm New Password  Confirm New Password                                                                                                    |
| Password Policy:                                                                                                    | Save Cancel                                                                                                    |
| Password is case sensitive.                                                                                                    |                                                                                                    |
| <ul> <li>Password must be at least 8 characters.</li> </ul>                                                                                                    |                                                                                                    |
| <ul> <li>Password must be updated every 6 months.</li> </ul>                                                                                                    |                                                                                                    |

|                                               | Manual Title:<br>SYSTEM NAVIGATION MANUAL                                                                                                    | Doc Code:<br>NEA-QMS-<br>SP-XX                                                                                                    | <i>Page:</i><br>13 of 48             |
|-----------------------------------------------|----------------------------------------------------------------------------------------------------|----------------------------------------------------------------------------------------------------|--------------------------------------|
| National<br>Electrification<br>Administration | Document Title:<br>NEA WEB PORTAL NAVIGATION FOR EC END-USERS                                                                                                    | Rev. No.<br>OO                                                                                                    | <i>Effective:</i><br>August 14, 2017 |
| An o<br>enco<br>Clici<br>scre                 | <ul> <li>You cannot reuse password of the previous ten times.</li> <li>Password should be a combination of alphanumeric and special characters.</li> <li>Re-type the new password in the <i>Confirm New Password</i> box.</li> <li>After filling out the mandatory fields, click <b>Save</b> button.</li> <li>After filling out the mandatory fields, click <b>Save</b> button.</li> <li>error message will appear if the following errors are buntered:</li> <li>Old Password is incorrect.</li> <li>"New Password" and "Confirm New Password" do not match.</li> <li>New password format is incorrect.</li> <li>K ok button to go back to the <i>Update Password</i> en.</li> </ul> | Invalid Old Password. "New Password" and "Confirm<br>New Password" don't match. Password must be at<br>least 8 characters. Password should be a combination<br>of alphanumeric and special characters. |                                      |

|                                               | Manual Title:<br>SYSTEM NAVIGATION MANUAL                     |                       | <i>Page:</i><br>14 of 48             |
|-----------------------------------------------|---------------------------------------------------------------|-----------------------|--------------------------------------|
| National<br>Electrification<br>Administration | Document Title:<br>NEA WEB PORTAL NAVIGATION FOR EC END-USERS | <i>Rev. No.</i><br>00 | <i>Effective:</i><br>August 14, 2017 |

| <ol> <li>Click Yes button on the system prompt to confirm<br/>new password.</li> </ol>                                 | Are you sure you want to continue? |
|----------------------------------------------------------------------------------------------------|------------------------------------|
| <ol> <li>Click <b>OK</b> button on the system prompt. User will<br/>be re-directed to the <i>Home Page</i>.</li> </ol> | Successfully updated!              |

|                                               | Manual Title:<br>SYSTEM NAVIGATION MANUAL                     | Doc Code:<br>NEA-QMS-<br>SP-XX | <i>Page:</i><br>15 of 48             |
|-----------------------------------------------|---------------------------------------------------------------|--------------------------------|--------------------------------------|
| National<br>Electrification<br>Administration | Document Title:<br>NEA WEB PORTAL NAVIGATION FOR EC END-USERS | Rev. No.<br>OO                 | <i>Effective:</i><br>August 14, 2017 |

#### 7.0 NEA Web Portal Navigation for EC User

This section shall guide the EC Users in navigating the Templates, Data Entry, and Downloads modules to be able to download and upload the Data Entry Templates (DETs), and view and download generated Operational Reports.

#### 7.1 Templates Menu Tab

| System Details                                                                                                    | System Screen/ Button |                    |                        |                                            |            |            |
|----------------------------------------------------------------------------------------------------|-----------------------|--------------------|------------------------|--------------------------------------------|------------|------------|
| <ol> <li>Select <b>Templates &gt; DET</b> from the Menu tab.</li> <li><i>Templates list</i> will be displayed.</li> </ol> | GovPh                 | Templates -<br>DET | Data Entry Download    | PPINES<br>TRIFICATION<br>RYSIDE, ELECTRIFY | ADMINIS'   |            |
|                                                                                                    | Templates             | ) (                |                        | Search                                     |            | 8 Download |
|                                                                                                    | U Select all          | Template ID        | Template Name          | Subject Area                               | Created On | Updated On |
|                                                                                                    | U                     | DE1001             | NGCP BILL              | Financial                                  | 07/19/2017 |            |
|                                                                                                    | 0                     | F-02               | FINANCIAL              | Financial                                  | 07/19/2017 |            |
|                                                                                                    | 0                     | DFT014             | POWER ACCOUNTS PAYABLE | Financial                                  | 07/19/2017 |            |

|                                               | Manual Title:<br>SYSTEM NAVIGATION MANUAL                     | Doc Code:<br>NEA-QMS-<br>SP- <mark>XX</mark> | <i>Page:</i><br>16 of 48             |
|-----------------------------------------------|---------------------------------------------------------------|----------------------------------------------|--------------------------------------|
| National<br>Electrification<br>Administration | Document Title:<br>NEA WEB PORTAL NAVIGATION FOR EC END-USERS | Rev. No.<br>00                               | <i>Effective:</i><br>August 14, 2017 |

## 7.1.1 Search a Template

| System Details                                                                                    |                                                  | System Screen/ Button  |                                                 |             |
|---------------------------------------------------------------------------------------------------|--------------------------------------------------|------------------------|-------------------------------------------------|-------------|
| <ol> <li>From the <i>Template list</i>, select Filter.</li> <li>ALL</li> <li>Financial</li> </ol> | Templates ()                                     |                        | Scandi                                          | & Downlead  |
| <ul><li>Institutional</li><li>Technical</li></ul>                                                 | Institutional<br>Technical<br>Projects<br>DETOC1 | Template Nome          | Subject Area Created On<br>Financial 07/19/2017 | Updated On  |
| Projects                                                                                          | 🗐 F 02                                           | FINANCIAL              | Financial 07/19/2017                            |             |
| 2. Enter keyword.                                                                                 | DET014                                           | POWER ACCOUNTS PAYABLE | Financial 07/19/2017                            |             |
| 3. Click <b>Search</b> button.                                                                    | Templates                                        | (m. )                  | Search                                          | Ø Download  |
| <ol> <li>Click Previous or Next button to view search<br/>results in other pages</li> </ol>       |                                                  | , adi                  |                                                 |             |
|                                                                                                   | - Select all Template ID DET039                  | Template Name          | Subject Area Created On<br>Projects 07/19/2017  | Updated On  |
|                                                                                                   |                                                  |                        |                                                 | Prev 1 Next |

|                                               | Manual Title:<br>SYSTEM NAVIGATION MANUAL                     | Doc Code:<br>NEA-QMS-<br>SP- <mark>XX</mark> | <i>Page:</i><br>17 of 48             |
|-----------------------------------------------|---------------------------------------------------------------|----------------------------------------------|--------------------------------------|
| National<br>Electrification<br>Administration | Document Title:<br>NEA WEB PORTAL NAVIGATION FOR EC END-USERS | Rev. No.<br>00                               | <i>Effective:</i><br>August 14, 2017 |

#### 7.1.2 Sort Search Result

| System Details                                                                                                    | System Screen/ Button |             |                         |              |            |             |
|----------------------------------------------------------------------------------------------------|-----------------------|-------------|-------------------------|--------------|------------|-------------|
| <ol> <li>From the <i>Template list</i>, click <i>Column Header</i> of<br/>the column to be sorted.</li> <li>Template ID</li> </ol> | Templates             |             |                         | Saurch,      |            | 2 Devenland |
| Iemplate Name     Subject Area                                                                                                    | U Select all          | Template ID | Template Name           | Subject Area | Created On | Updated On  |
| Created On                                                                                                    | 0                     | DETOOI      | NGCP DILL               | l'inancial   | 07/19/2017 | 6.7         |
| Updated On                                                                                                    | 10                    | F-02        | HINANCIAL               | Financial    | 07719/2017 |             |
| Sorting rearranges the entries alphabetically A-Z or Z-A. Click to <i>sort</i> again in the reverse order.                         | Ū                     | DET014      | POWER ACCOUNTS PAYARI F | Financial    | 07/19/2017 |             |

|                                               | Manual Title:<br>SYSTEM NAVIGATION MANUAL                     | Doc Code:<br>NEA-QMS-<br>SP- <mark>XX</mark> | <i>Page:</i><br>18 of 48             |
|-----------------------------------------------|---------------------------------------------------------------|----------------------------------------------|--------------------------------------|
| National<br>Electrification<br>Administration | Document Title:<br>NEA WEB PORTAL NAVIGATION FOR EC END-USERS | Rev. No.<br>00                               | <i>Effective:</i><br>August 14, 2017 |

## 7.1.3 Download Template

| System Details                                                                                                    | System Screen/ Button |             |                        |               |            |            |
|----------------------------------------------------------------------------------------------------|-----------------------|-------------|------------------------|---------------|------------|------------|
| <ol> <li>From the <i>Template list</i>, user may opt to:         <ul> <li>Download a single template by ticking the check box of the desired template, if a single template is to be downloaded.</li> </ul> </li> </ol> | Templates             | )           |                        | Search        |            | & Download |
| b. Download multiple templates by ticking several                                                                                                    | 🖸 Select all          | Template ID | Template Name 🔻        | Subject Area  | Created On | Updated On |
| check boxes.                                                                                                    | D                     | DET014      | POWER ACCOUNTS PAYABLE | Financial     | 06/13/2017 |            |
| check box.                                                                                                    | ы                     | DETUDI      | NGCPBILL               | Finencial     | 06/13/2017 |            |
| 2. Click the <b>Download</b> button                                                                                                    | ٦                     | DET029      | MSEAC                  | Institutional | 06/13/2017 |            |

|                                               | Manual Title:<br>SYSTEM NAVIGATION MANUAL                     | Doc Code:<br>NEA-QMS-<br>SP-XX | <i>Page:</i><br>19 of 48             |
|-----------------------------------------------|---------------------------------------------------------------|--------------------------------|--------------------------------------|
| National<br>Electrification<br>Administration | Document Title:<br>NEA WEB PORTAL NAVIGATION FOR EC END-USERS | Rev. No.<br>00                 | <i>Effective:</i><br>August 14, 2017 |

- 3. **DET Template** will be downloaded in an excel format.
- 4. Click the **file** to open and save in computer.
- For multiple files, files will be downloaded in a compressed folder. Open compressed folder and save in computer.
- File will be automatically saved to your local folder when using Chrome browser. Other browsers may require you to specify the folder destination.

|        | ALL                                 | •                                                                                                    | SEP                                                                                       | Search                                                                   |                                                      | 🛔 Downloa        |
|--------|-------------------------------------|----------------------------------------------------------------------------------------------------|-------------------------------------------------------------------------------------------|--------------------------------------------------------------------------|------------------------------------------------------|------------------|
|        | O Select all                        | Template ID ¥                                                                                                    | Template Name                                                                             | Subject Area                                                             | Created On                                           | Updated (        |
|        | ×                                   | DET039                                                                                                    | SEP & BLEP                                                                                | Projects                                                                 | 06/13/2017                                           |                  |
|        |                                     | Open<br>Always open files of t                                                                                             | his type                                                                                  |                                                                          |                                                      |                  |
| ख्य छि | & BLEP (1) als                      | Show in folder Cancel                                                                                                    |                                                                                           |                                                                          |                                                      |                  |
| ही अ   | A BLEP (1).45 S<br>Templates<br>ALL | Show in takler<br>Cancel                                                                                                   |                                                                                           | Search                                                                   |                                                      | a Downl          |
| चा हि  | A BLEP (1) AIS                      | Show in fisher<br>Cancel                                                                                                   | Template Name                                                                             | Search<br>Subject Area                                                   | Created On                                           | Downk            |
| ही अ   | A BLEP (1).vis                      | Show in Isider<br>Cancel                                                                                                   | Template Name                                                                             | Search<br>Subject Area<br>Projects                                       | Created On<br>06/13/2017                             | Downk<br>Updated |
| 932 (B | A BLF (1) Ms                        | Show in fisher<br>Cancel<br>Template ID ¥<br>DET040<br>DET039                                                              | Template Name<br>CONNECTIONS<br>SEP & BLEP                                                | Subject Area<br>Projects<br>Projects                                     | Created On<br>06/13/2017<br>06/13/2017               | & Down           |
| ख हि   | A RLP (1).48                        | Show in Fader<br>Cancel                                                                                                    | Template Name<br>CONNECTIONS<br>SEP & BLEP<br>BUPPLIER AGREEMENT                          | Search<br>Subject Area<br>Projects<br>Projects<br>Technical              | Created On<br>06/13/2017<br>06/13/2017<br>06/13/2017 | L Down           |
| चा छ   | A RLP (1).44                        | Show in fisher<br>Cancel<br>Template ID V<br>DET040<br>DET040<br>DET039<br>Open<br>Alwys open files of t<br>Show in fabler | Template Name<br>CONNECTIONS<br>SEP & BLEP<br>UPPLIER AGREEMENT<br>Not type<br>NCE TO PGC | Search<br>Subject Area<br>Projects<br>Projects<br>Technical<br>Technical | Created On<br>06/13/2017<br>06/13/2017<br>06/13/2017 | L Downto         |

|                                               | Manual Title:<br>SYSTEM NAVIGATION MANUAL                     | Doc Code:<br>NEA-QMS-<br>SP-XX | <i>Page:</i><br>20 of 48             |
|-----------------------------------------------|---------------------------------------------------------------|--------------------------------|--------------------------------------|
| National<br>Electrification<br>Administration | Document Title:<br>NEA WEB PORTAL NAVIGATION FOR EC END-USERS | Rev. No.<br>00                 | <i>Effective:</i><br>August 14, 2017 |

## 7.1.4 View Template Details

| System Details                                                                                        | System Screen/ Button                                                  |
|----------------------------------------------------------------------------------------------------|------------------------------------------------------------------------|
| 1. Search desired template.                                                                           |                                                                        |
| 2. From the <i>Templates list</i> search screen, select <b>filter</b> ( <i>optional</i> ).            |                                                                        |
| • ALL                                                                                                 | Templates                                                              |
| Financial                                                                                             | ALL Search Bownload                                                    |
| Institutional                                                                                         | Financial<br>Institutional                                             |
| Technical                                                                                             | Technical Template Name Subject Area Created On Updated On<br>Projects |
| Projects                                                                                              | DETUSY SEP & BLEP Projects 06/25/2017                                  |
| 3. Enter <b>keyword</b> in the Keyword box.                                                           | Prev 1 Next                                                            |
| 4. Click <b>Search</b> button                                                                         |                                                                        |
| <ol> <li>Click <b>Previous</b> or <b>Next</b> button to view search results in other pages</li> </ol> |                                                                        |

|                                               | Manual Title:<br>SYSTEM NAVIGATION MANUAL                     | Doc Code:<br>NEA-QMS-<br>SP-XX | Page:<br>21 of 48                    |
|-----------------------------------------------|---------------------------------------------------------------|--------------------------------|--------------------------------------|
| National<br>Electrification<br>Administration | Document Title:<br>NEA WEB PORTAL NAVIGATION FOR EC END-USERS | Rev. No.<br>OO                 | <i>Effective:</i><br>August 14, 2017 |

| 6. Click desired <b>Template</b> from the <i>Templates list</i> .       | ALL     wep                                                  | da Download |
|-------------------------------------------------------------------------|--------------------------------------------------------------|-------------|
|                                                                         | Select all Template ID Template Name Subject Area Created On | Updated On  |
|                                                                         | UE 1039 SEP & BLEP Projects 07/19/2017                       |             |
|                                                                         |                                                              | Prev 1 Next |
| 7. System will display the <i>Template</i> details page.                | Templates / SEP & BLEP                                       | Download    |
| 8. From the <i>Template details</i> page, click <b>Download</b> button. | Template Name<br>SEP & DEP<br>Subject Area<br>Projects       |             |
|                                                                         | Reviewer 1<br>validator, NEA INDRA                           |             |
|                                                                         | Reviewer 2<br>validator, INDRA NEA                           |             |
|                                                                         | Reviewer 3                                                   |             |
|                                                                         | Reviewer 4                                                   |             |

|                                               | Manual Title:<br>SYSTEM NAVIGATION MANUAL                     | Doc Code:<br>NEA-QMS-<br>SP-XX | Page:<br>22 of 48                    |
|-----------------------------------------------|---------------------------------------------------------------|--------------------------------|--------------------------------------|
| National<br>Electrification<br>Administration | Document Title:<br>NEA WEB PORTAL NAVIGATION FOR EC END-USERS | Rev. No.<br>00                 | <i>Effective:</i><br>August 14, 2017 |

#### 7.2 Data Entry Menu Tab

| System Details                                 | System Screen/ Button |                                         |                                         |                                 |               |                  |        |
|------------------------------------------------|-----------------------|-----------------------------------------|-----------------------------------------|---------------------------------|---------------|------------------|--------|
| 1. Select <b>Data Entry</b> from the Menu tab. | GovPh Templates -     | Data Entry                              | Downloads <del>•</del>                  |                                 |               |                  |        |
| 2. Data Entry list will be displayed.          |                       | REPUBLIC OF<br>NATIONAL<br>ENERGIZING T | THE PHILIPPIN<br>ELECTRI<br>HE COUNTRYS | ES<br>FICATION<br>IDE, ELECTRIF | ADMINIS       |                  | NC     |
|                                                | Data Entry            |                                         | Se                                      | erch                            |               | 💩 Uploed Data Er | ושי    |
|                                                | Data Entry Name       | Subject Area                            | Reporting Month                         | Submission Status               | EC Short Name | Created On       | Create |
|                                                | Connections           | Frojects                                | July 2017                               | For Validation                  | CAGELCO II    | 07/31/2017       | ecus   |
|                                                | Salary                | Institutional                           | May 2017                                | For Validation                  | CAGELCO II    | 07/31/2017       | ecus   |
|                                                | Connections           | Projects                                | September 2017                          | Validated                       | CAGELCO II    | 07/26/2017       | ecus   |
|                                                |                       |                                         |                                         |                                 |               |                  |        |

|                                               | Manual Title:<br>SYSTEM NAVIGATION MANUAL                     | Doc Code:<br>NEA-QMS-<br>SP- <mark>XX</mark> | <i>Page:</i><br>23 of 48             |
|-----------------------------------------------|---------------------------------------------------------------|----------------------------------------------|--------------------------------------|
| National<br>Electrification<br>Administration | Document Title:<br>NEA WEB PORTAL NAVIGATION FOR EC END-USERS | Rev. No.<br>00                               | <i>Effective:</i><br>August 14, 2017 |

## 7.2.1 Upload Data Entry

| System Details                                                                                                    | System Screen/ Button |               |                 |                   |               |                 |        |
|----------------------------------------------------------------------------------------------------|-----------------------|---------------|-----------------|-------------------|---------------|-----------------|--------|
| <ol> <li>From the <i>Data Entry</i> search screen, click <b>Upload</b></li> <li><b>Data Entry</b> button.</li> </ol> | Data Entry            |               |                 | arch              |               | ᅌ Upload Data E | ntry   |
|                                                                                                    | Data Entry Name       | Subject Area  | Reporting Month | Submission Status | EC Short Name | Created On      | Create |
|                                                                                                    | Connections           | Projects      | July 2017       | For Validation    | CAGELCO       | 07/31/2017      | eare   |
|                                                                                                    | Salary                | Institutional | May 2017        | For Validation    | CAGELCO II    | 07/31/2017      | ecusi  |
|                                                                                                    | Connections           | Projects      | September 2017  | Validated         | CAGELOO II    | 07/26/2017      | couo   |
|                                                                                                    | . 6                   |               |                 |                   |               |                 |        |

|                                               | Manual Title:<br>SYSTEM NAVIGATION MANUAL                     | Doc Code:<br>NEA-QMS-<br>SP-XX | <i>Page:</i><br>24 of 48             |
|-----------------------------------------------|---------------------------------------------------------------|--------------------------------|--------------------------------------|
| National<br>Electrification<br>Administration | Document Title:<br>NEA WEB PORTAL NAVIGATION FOR EC END-USERS | <i>Rev. No.</i><br>00          | <i>Effective:</i><br>August 14, 2017 |

| <ul> <li>2. In the Data Entry/Upload Data Entry screen, fill-<br/>out required fields:</li> <li>Template Name</li> <li>Reporting Month</li> <li>Reporting Year</li> <li>Fields with asterisk (*) are required to be filled-out.</li> <li>EC Short Name is automatically populated.</li> </ul> | Data Entry / Upload Data Entry EC Short Name * CAGELCO II Template Name * Reporting Month *                                                                                             |
|----------------------------------------------------------------------------------------------------|----------------------------------------------------------------------------------------------------|
|                                                                                                    | Reporting Year *  Reason for Late Submission  Reason for Late Submission  File Upload (.xls or .xlsx format only) *  Choose File No file chosen  Comments  Submit Data Entry Leave Page |

|                                               | Manual Title:<br>SYSTEM NAVIGATION MANUAL                     | Doc Code:<br>NEA-QMS-<br>SP-XX | <i>Page:</i><br>25 of 48             |
|-----------------------------------------------|---------------------------------------------------------------|--------------------------------|--------------------------------------|
| National<br>Electrification<br>Administration | Document Title:<br>NEA WEB PORTAL NAVIGATION FOR EC END-USERS | Rev. No.<br>00                 | <i>Effective:</i><br>August 14, 2017 |

| FOR LATE SUBMISSION                                                                                                | [ ]                                                             |
|----------------------------------------------------------------------------------------------------|-----------------------------------------------------------------|
| The Web Portal is able to identify a late submission based<br>on the Reporting Month and Year entered by the user. |                                                                 |
| <ul> <li>If DET is identified late, system will display a <i>prompt</i><br/>for late submission.</li> </ul>        | This submission is late.<br>Please select reason from the list. |
| Click <b>OK</b> button on the prompt.                                                                              | ОК                                                              |

|                                               | Manual Title:<br>SYSTEM NAVIGATION MANUAL                     | Doc Code:<br>NEA-QMS-<br>SP-XX | Page:<br>26 of 48                    |
|-----------------------------------------------|---------------------------------------------------------------|--------------------------------|--------------------------------------|
| National<br>Electrification<br>Administration | Document Title:<br>NEA WEB PORTAL NAVIGATION FOR EC END-USERS | Rev. No.<br>OO                 | <i>Effective:</i><br>August 14, 2017 |

| <ul> <li>Reason for Late Submission field will be enabled<br/>and is required to be filled out.</li> </ul> | Data Entry / Upload Data Entry            |
|----------------------------------------------------------------------------------------------------|-------------------------------------------|
| <ul> <li>Select value from the Reason for Late Submission</li> </ul>                                       | EC Short Name *                           |
| field. Options:                                                                                            | CAGELCO II                                |
| a. Force Majeure                                                                                           | Template Name *                           |
| b. Others                                                                                                  | Salary 🔻                                  |
|                                                                                                    | Reporting Month *                         |
|                                                                                                    | January                                   |
|                                                                                                    | Reporting Year *                          |
|                                                                                                    | 2017 🔻                                    |
|                                                                                                    | Reason for Late Submission *              |
|                                                                                                    | Force Majeure                             |
|                                                                                                    | File Upload (.xls or .xlsx format only) * |
|                                                                                                    | Choose File No file chosen                |
|                                                                                                    |                                           |
|                                                                                                    | Comments                                  |
|                                                                                                    |                                           |
|                                                                                                    |                                           |
|                                                                                                    |                                           |
|                                                                                                    | Submit Data Entry Leave Page              |

This document cannot be reproduced without the permission of the QMR.

|                                               | Manual Title:<br>SYSTEM NAVIGATION MANUAL                     | Doc Code:<br>NEA-QMS-<br>SP-XX | <i>Page:</i><br>27 of 48             |
|-----------------------------------------------|---------------------------------------------------------------|--------------------------------|--------------------------------------|
| National<br>Electrification<br>Administration | Document Title:<br>NEA WEB PORTAL NAVIGATION FOR EC END-USERS | <i>Rev. No.</i><br>00          | <i>Effective:</i><br>August 14, 2017 |

| • Comments <b>textbox</b> will be required if Reason is "Others". Enter comments for late submission. | Data Entry / Upload Data Entry            |
|----------------------------------------------------------------------------------------------------|-------------------------------------------|
|                                                                                                    | EC Short Name *                           |
|                                                                                                    | CAGELCO II                                |
|                                                                                                    | Template Name *                           |
|                                                                                                    | Salary v                                  |
|                                                                                                    | Reporting Month *                         |
|                                                                                                    | January 🔻                                 |
|                                                                                                    | Reporting Year *                          |
|                                                                                                    | 2017 💌                                    |
|                                                                                                    | Reason for Late Submission *              |
|                                                                                                    | Others 🔻                                  |
|                                                                                                    | File Upload (.xls or .xlsx format only) * |
|                                                                                                    | Choose File No file chosen                |
|                                                                                                    |                                           |
|                                                                                                    | Comments *                                |
|                                                                                                    |                                           |
|                                                                                                    |                                           |
|                                                                                                    | Submit Data Futry                         |
|                                                                                                    | dount bits Entry                          |

|                                               | Manual Title:<br>SYSTEM NAVIGATION MANUAL                     | Doc Code:<br>NEA-QMS-<br>SP-XX | <i>Page:</i><br>28 of 48             |
|-----------------------------------------------|---------------------------------------------------------------|--------------------------------|--------------------------------------|
| National<br>Electrification<br>Administration | Document Title:<br>NEA WEB PORTAL NAVIGATION FOR EC END-USERS | <i>Rev. No.</i><br>00          | <i>Effective:</i><br>August 14, 2017 |

| <ol> <li>Once all required fields are filled out, click Choose<br/>File button and select the accomplished DET file</li> </ol> | Data  |
|----------------------------------------------------------------------------------------------------|-------|
| from the local computer's storage.                                                                                             | EC Sh |
|                                                                                                    | CAGE  |
|                                                                                                    |       |

| ed out, click <b>Choose</b><br>mplished DET file | Data Entry / Upload Data Entry                                       |
|--------------------------------------------------|----------------------------------------------------------------------|
| ge.                                              | EC Short Name *                                                      |
|                                                  | CAGELCO II                                                           |
|                                                  | Template Name *                                                      |
|                                                  | Salary                                                               |
|                                                  | Reporting Month *                                                    |
|                                                  | January 🔻                                                            |
|                                                  | Reporting Year *                                                     |
|                                                  | 2017                                                                 |
|                                                  | Passon for Lata Submission *                                         |
|                                                  | Others T                                                             |
|                                                  | File Upload (.xls or .xlsx format only) * Choose File No file chosen |
|                                                  | Comments *                                                           |
|                                                  |                                                                      |
|                                                  | Submit Data Entry                                                    |
|                                                  |                                                                      |

| Â                                             | Manual Title:<br>SYSTEM NAVIGATION MANUAL                     | Doc Code:<br>NEA-QMS-<br>SP-XX | Page:<br>29 of 48                    |
|-----------------------------------------------|---------------------------------------------------------------|--------------------------------|--------------------------------------|
| National<br>Electrification<br>Administration | Document Title:<br>NEA WEB PORTAL NAVIGATION FOR EC END-USERS | <i>Rev. No.</i><br>00          | <i>Effective:</i><br>August 14, 2017 |

| · ····· · ····························        | Data Entry / Opioac             | Data Littiy |
|-----------------------------------------------|---------------------------------|-------------|
| Click Leave Page button to revert back to the |                                 |             |
| Data Entry list.                              | CAGELCO II                      |             |
|                                               | Template Name *                 |             |
|                                               | Salary                          | •           |
|                                               | Reporting Month *               |             |
|                                               | January                         | •           |
|                                               | Reporting Year *                |             |
|                                               | 2017                            | •           |
|                                               | Reason for Late Submission      |             |
|                                               | Others                          | •           |
|                                               | File Upload (.xls or .xlsx form | at only) *  |
|                                               | Choose File No file             | chosen      |
|                                               | Comments *                      |             |
|                                               |                                 |             |
|                                               |                                 |             |
|                                               |                                 | 11          |
|                                               | Submit Data Entry               | Leave Page  |
|                                               |                                 |             |

|                                               | Manual Title:<br>SYSTEM NAVIGATION MANUAL                     | Doc Code:<br>NEA-QMS-<br>SP-XX | <i>Page:</i><br>30 of 48             |
|-----------------------------------------------|---------------------------------------------------------------|--------------------------------|--------------------------------------|
| National<br>Electrification<br>Administration | Document Title:<br>NEA WEB PORTAL NAVIGATION FOR EC END-USERS | Rev. No.<br>00                 | <i>Effective:</i><br>August 14, 2017 |

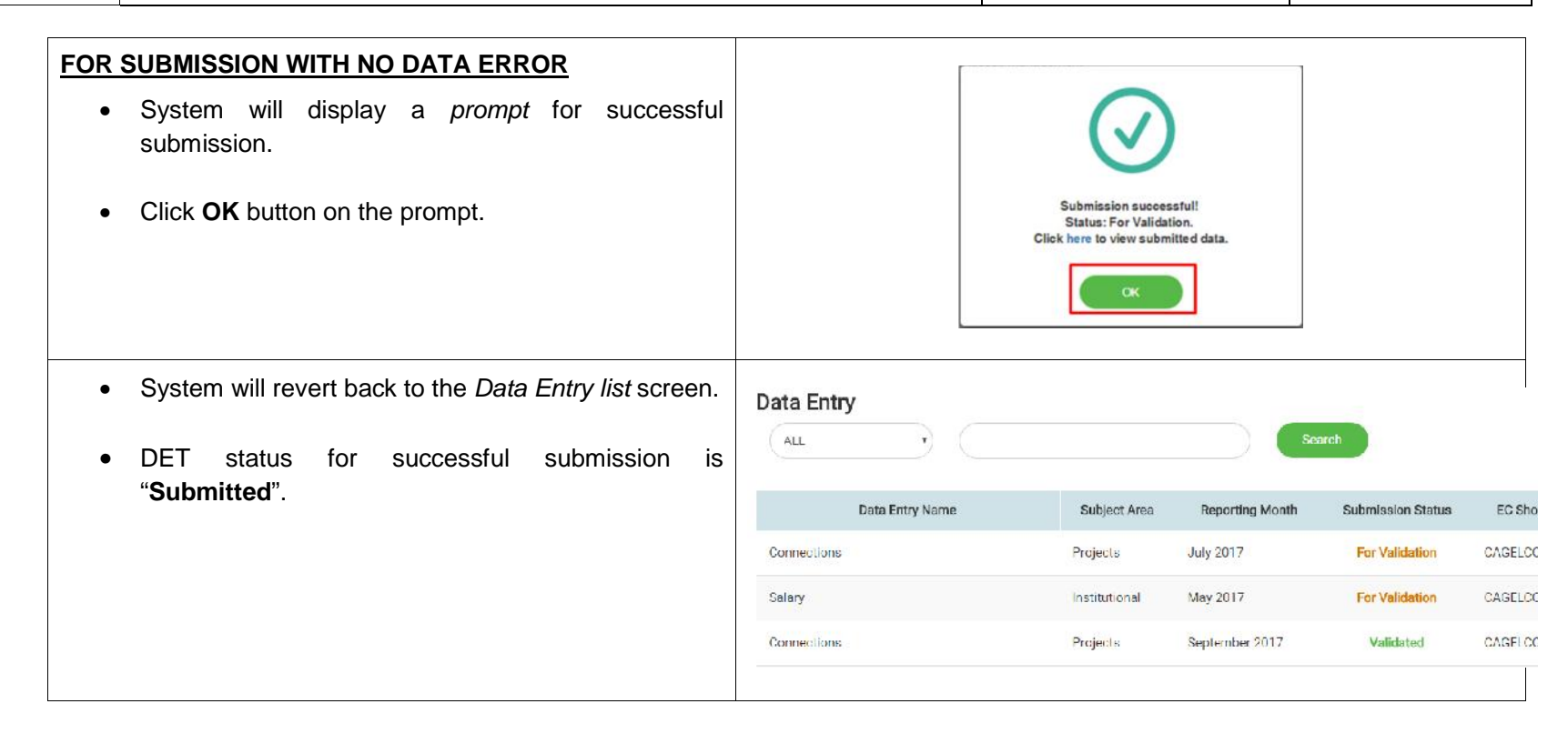

|                                               | Manual Title:<br>SYSTEM NAVIGATION MANUAL                     | Doc Code:<br>NEA-QMS-<br>SP-XX | <i>Page:</i><br>31 of 48             |
|-----------------------------------------------|---------------------------------------------------------------|--------------------------------|--------------------------------------|
| National<br>Electrification<br>Administration | Document Title:<br>NEA WEB PORTAL NAVIGATION FOR EC END-USERS | Rev. No.<br>00                 | <i>Effective:</i><br>August 14, 2017 |

| FOR S          | SUBMISSION WITH DATA ERROR                                                                                                    |                                                                                                    |
|----------------|----------------------------------------------------------------------------------------------------|----------------------------------------------------------------------------------------------------|
| •              | System will display a <i>prompt</i> for unsuccessful submission.                                                                                                    | ()                                                                                                    |
| •              | Click <b>OK</b> button on the prompt.                                                                                                    | Submission unsuccessful.<br>Please try again.                                                                                                    |
| Unsuc<br>saved | ccessful submissions due to data errors will not be in the Web Portal.                                                                                                    | Ск                                                                                                    |
| •              | System will display errors on the screen.                                                                                                    | Data Entry / Upload Data Entry                                                                                                    |
| •              | User may opt to download the error log by clicking <b>Download Error Log</b> link.                                                                                             | EC Short Name * Template Name * Error/s found. Please resubmit a corrected file. Download Error Lo Salary * Uneq2 FC Short Name Incorrect value Uneq2 FC Short Name Incorrect value Uneq2 FC Short Name Incorrect value Uneq2 FC Short Name Incorrect value                                                                                    |
| •              | Click the error log to open the file.                                                                                                    | Reporting Month *                                                                                                    |
| Possi          | ble Data Errors:                                                                                                    | Reactive Late Submission *                                                                                                    |
| a.             | Incorrect format                                                                                                    | en, aura there                                                                                                    |
|                | - DET should be in .xls or .xlsx format only.                                                                                                    | Errors - Notepad                                                                                                    |
| b.             | Required fields not filled-out.                                                                                                    | File Edit Format View Help                                                                                                    |
|                | <ul> <li>Fields with asterisk (*) are required.</li> </ul>                                                                                                    | Line(2) EC Short Name: Incorrect value.<br>Line(5) Reporting Date: Numerical value must be positive.                                                                                                    |
| C.             | <ul> <li>Values in DET do not match with the details<br/>encoded in the Data Entry screen</li> <li>EC Short Name, Template Name, Reporting<br/>Month Reporting Year</li> </ul> | Line(12) Sitio Geography ID: Data entry field must be filled out.<br>Line(12) Evaluated Project Cost: Data entry field must be filled out.<br>Line(12) Date of Release: Data entry field must be filled out.<br>Line(12) Bidding Schedule: Data entry field must be filled out.<br>Line(12) Date Awarded: Data entry field must be filled out. |

|                                               | Manual Title:<br>SYSTEM NAVIGATION MANUAL                     | Doc Code:<br>NEA-QMS-<br>SP-XX | <i>Page:</i><br>32 of 48             |
|-----------------------------------------------|---------------------------------------------------------------|--------------------------------|--------------------------------------|
| National<br>Electrification<br>Administration | Document Title:<br>NEA WEB PORTAL NAVIGATION FOR EC END-USERS | Rev. No.<br>00                 | <i>Effective:</i><br>August 14, 2017 |

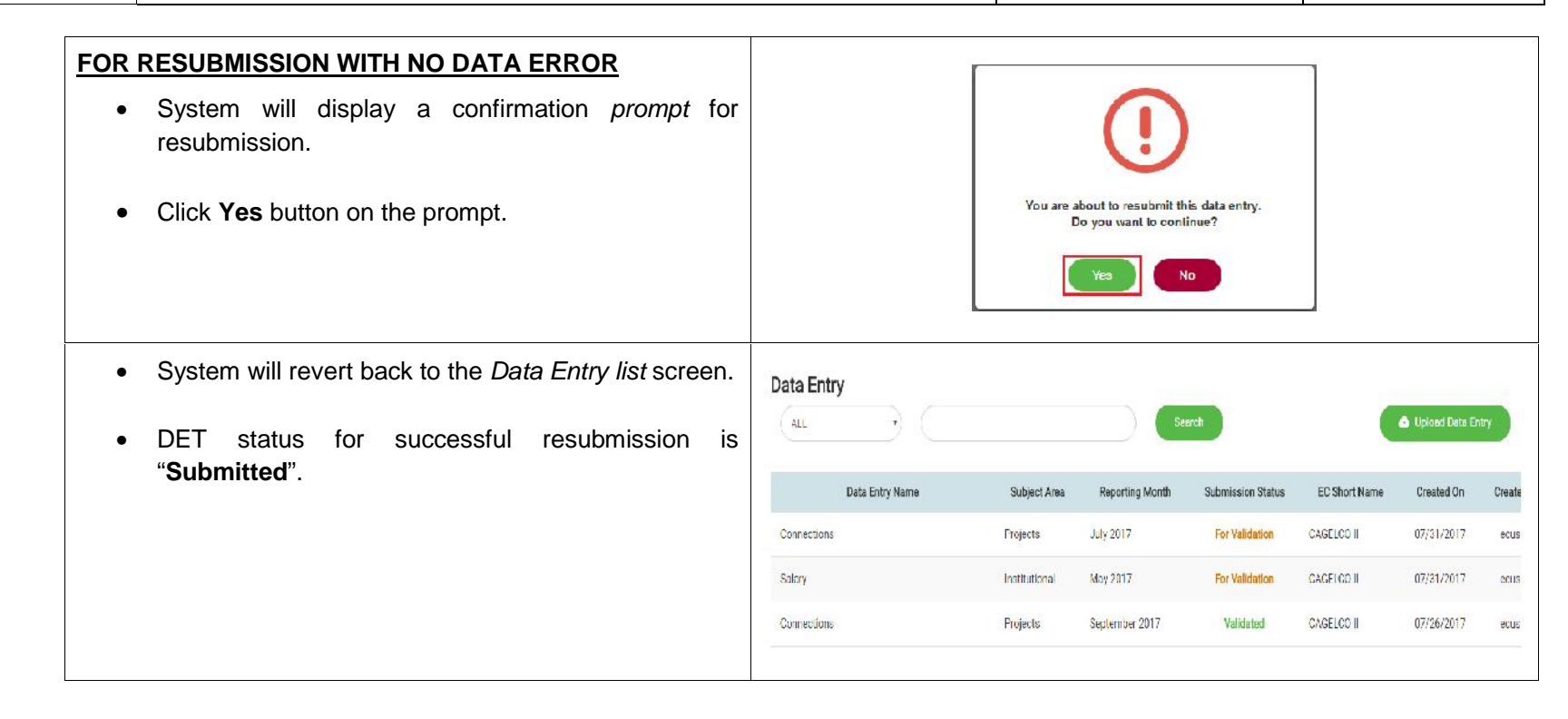

|                                               | Manual Title:<br>SYSTEM NAVIGATION MANUAL                     | Doc Code:<br>NEA-QMS-<br>SP-XX | <i>Page:</i><br>33 of 48             |
|-----------------------------------------------|---------------------------------------------------------------|--------------------------------|--------------------------------------|
| National<br>Electrification<br>Administration | Document Title:<br>NEA WEB PORTAL NAVIGATION FOR EC END-USERS | Rev. No.<br>00                 | <i>Effective:</i><br>August 14, 2017 |

## 7.2.2 Search a Data Entry

| System Details                                                                                            |                                                      | Syste         | m Screen        | / Button          |               |                  |          |
|----------------------------------------------------------------------------------------------------|------------------------------------------------------|---------------|-----------------|-------------------|---------------|------------------|----------|
| <ol> <li>From the <i>Data Entry list</i>, select Filter.</li> <li>ALL</li> <li>Data Entry Name</li> </ol> | Data Entry ①                                         |               | <u>(</u>        | (3)<br>erch       |               | 🔒 Upload Data Fi | ntry     |
| Subject Area                                                                                              | Rubject Area<br>Reporting Month<br>Submission Status | Subject Area  | Reporting Month | Submission Status | EC Short Name | Created On       | Create   |
| Reporting Month                                                                                           | Connections                                          | Projects      | July 2017       | For Validation    | CAGELCO I     | 07/31/2017       | eous     |
| Submission Status                                                                                         | Selery                                               | Institutional | June 2017       | For Validation    | CAGELCO II    | 08/01/2017       | edusi    |
| EC Short Name                                                                                             | Salary                                               | Institutional | May 2017        | For Validation    | CAGELCO I     | 07/31/2017       | eousi    |
| <ol> <li>Enter <i>keyword</i>.</li> <li>Click <b>Search</b> button.</li> </ol>                            | Data Entry                                           |               | 50              | eroh              |               | Upload Data Er   | ntry     |
| Click <b>Previous</b> or <b>Next</b> button to view search results in                                     | Data Entry Name                                      | Subject Area  | Reporting Month | Submission Status | EC Short Name | Created On       | Create   |
| other pages.                                                                                              | Salary                                               | Institutional | June 2017       | For Validation    | CACELCO II    | 08/01/2017       | ecua.    |
|                                                                                                    | Salary                                               | Institutional | May 2017        | For Validation    | CAGLECON      | 07/31/2017       | ecus     |
|                                                                                                    |                                                      |               |                 |                   |               | Prov 1           | ►<br>Not |

|                                               | Manual Title:<br>SYSTEM NAVIGATION MANUAL                     | Doc Code:<br>NEA-QMS-<br>SP- <mark>XX</mark> | Page:<br>34 of 48                    |
|-----------------------------------------------|---------------------------------------------------------------|----------------------------------------------|--------------------------------------|
| National<br>Electrification<br>Administration | Document Title:<br>NEA WEB PORTAL NAVIGATION FOR EC END-USERS | Rev. No.<br>00                               | <i>Effective:</i><br>August 14, 2017 |

## 7.2.3 Sort Search Result

| System Details                                                                                                    |                 | Syste         | m Screen        | / Button          |               |                  |        |
|----------------------------------------------------------------------------------------------------|-----------------|---------------|-----------------|-------------------|---------------|------------------|--------|
| <ol> <li>From the <i>Data Entry list</i>, click <i>Column Header</i> of<br/>the column to be sorted.</li> <li>Data Entry Name</li> <li>Subject Area</li> <li>Reporting Month</li> <li>Submission Status</li> </ol> | Data Entry      |               |                 | artı              |               | 🌢 Upload Data Fr | aliy ( |
| EC Short Name                                                                                                    | Data Entry Name | Subject Area  | Reporting Month | Submission Status | EC Short Name | Created On       | Create |
| Created On                                                                                                    | Connections     | Projects      | July 2017       | For Validation    | CAGELCO II    | 07/31/2017       | ecusi  |
| <ul><li>Created By</li><li>Updated On</li></ul>                                                                                                    | Salary          | Institutional | June 2017       | For Validation    | CAGFLOO I     | 08/01/2017       | SCHSI  |
| Updated By                                                                                                    | Salary          | Institutional | May 2017        | For Validation    | CAGELOO II    | 07/31/2017       | ecusi  |
| Sorting rearranges the entries alphabetically A-Z or Z-A. Click to <i>sort</i> again in the reverse order.                                                                                                    |                 |               |                 |                   |               |                  |        |

|                                               | Manual Title:<br>SYSTEM NAVIGATION MANUAL                     | Doc Code:<br>NEA-QMS-<br>SP- <mark>XX</mark> | <i>Page:</i><br>35 of 48             |
|-----------------------------------------------|---------------------------------------------------------------|----------------------------------------------|--------------------------------------|
| National<br>Electrification<br>Administration | Document Title:<br>NEA WEB PORTAL NAVIGATION FOR EC END-USERS | Rev. No.<br>00                               | <i>Effective:</i><br>August 14, 2017 |

## 7.2.4 View Data Entry Details

| System Details                                                                                     |                   | Syste                    | m Screen                     | / Button          |                         |                       |                                                                                                    |
|----------------------------------------------------------------------------------------------------|-------------------|--------------------------|------------------------------|-------------------|-------------------------|-----------------------|----------------------------------------------------------------------------------------------------|
| 1. From the Data Entry list, search the DET.                                                       | Data Entry        |                          |                              | erch              |                         | A Upload Deta H       | ntry                                                                                                    |
| <ul> <li>Submitted<sup>3</sup> – a successfully submitted DET to be<br/>reviewed by NEA</li> </ul> | Data Entry Name   | Subject Area<br>Projecto | Reporting Month<br>July 2017 | Submission Status | EC Short Name           | Crested On 07/81/2017 | Create                                                                                                    |
| <ul> <li>For Revision – DET rejected by NEA to be revised<br/>by EC</li> </ul>                     | Cornections       | Projects                 | Septem <mark>ber 2017</mark> | Validated         | CAGELCO II              | 07/26/2017            | ecusi                                                                                                    |
| <ul> <li>Acknowledge Receipt<sup>4</sup> – DET that passed the review of NEA</li> </ul>            | Connections       | Projects                 | August 2017                  | Validsted         | CACHICOLI               | 07/26/2017            | ecuai                                                                                                    |
| 2. Click desired <b>DET</b> from the Data Entry list.                                              | Data Entry        |                          | _                            |                   |                         | underso tale d        | and the second second se |
|                                                                                                    | ALL • connections |                          |                              | arah              |                         | n Upload Data En      | uy                                                                                                    |
|                                                                                                    | Data Entry Name   | Subject Area             | Reporting Month              | Submission Status | EC Short Name           | Created On            | Create                                                                                                    |
|                                                                                                    | Connections       | Projects                 | duly 2017                    | For Validation    | CAGELCO II              | 07/31/2017            | 0003                                                                                                    |
|                                                                                                    | Connections       | Projects                 | September 2017               | Validated         | CAGLEC <mark>O I</mark> | 07/25/2017            | ecus                                                                                                    |
|                                                                                                    | Connections       | Projecto                 | August 2017                  | Validated         | CAGELCO II              | 07/26/2017            | 0000                                                                                                    |
|                                                                                                    | 1                 |                          |                              |                   |                         |                       | 1                                                                                                    |

 <sup>&</sup>lt;sup>3</sup> There is recognition of the possibility of change in the status from "For Validation" to "Submitted".
 <sup>4</sup> There is recognition of the possibility of change in the status from "Validated" to "Acknowledge Receipt".

|                                               | Manual Title:<br>SYSTEM NAVIGATION MANUAL                     | Doc Code:<br>NEA-QMS-<br>SP-XX | <i>Page:</i><br>36 of 48             |
|-----------------------------------------------|---------------------------------------------------------------|--------------------------------|--------------------------------------|
| National<br>Electrification<br>Administration | Document Title:<br>NEA WEB PORTAL NAVIGATION FOR EC END-USERS | Rev. No.<br>00                 | <i>Effective:</i><br>August 14, 2017 |

| 3. System will display the Data Entry details page. | Data Entry / Connections                             | Version History 🖄 Downland     |
|-----------------------------------------------------|------------------------------------------------------|--------------------------------|
|                                                     | EC Short Name<br>CAGELCO II<br>Template Name         | Submission Status<br>Validated |
|                                                     | Reporting Month<br>September                         |                                |
|                                                     | Reporting Year<br>2017<br>Reason for Late Submission |                                |
|                                                     | NA                                                   |                                |

|                                               | Manual Title:<br>SYSTEM NAVIGATION MANUAL                     | Doc Code:<br>NEA-QMS-<br>SP- <mark>XX</mark> | Page:<br>37 of 48                    |
|-----------------------------------------------|---------------------------------------------------------------|----------------------------------------------|--------------------------------------|
| National<br>Electrification<br>Administration | Document Title:<br>NEA WEB PORTAL NAVIGATION FOR EC END-USERS | Rev. No.<br>00                               | <i>Effective:</i><br>August 14, 2017 |

## 7.2.5 View Data Entry Version History

| System Details                                                   |                                   | Syste        | m Screen                      | / Button          |               |                 |        |
|------------------------------------------------------------------|-----------------------------------|--------------|-------------------------------|-------------------|---------------|-----------------|--------|
| 1. From the <i>Data Entry list,</i> search the DET to be viewed. | Data Entry<br>(41) T (connections |              |                               | arch.             |               | n Uplcad Data H | ntry   |
|                                                                  | Data Entry Name                   | Subject Area | Reporting Month               | Submission Status | EC Short Name | Greated On      | Create |
|                                                                  | Connections                       | Projects     | July 2017                     | For Validation    | CAGELCO II    | 07/31/2017      | ecusi  |
|                                                                  | Connections                       | Projects     | Septem <mark>b</mark> er 2017 | Validated         | CAGELCO II    | 07/26/2017      | ecua   |
|                                                                  | Connections                       | Projects     | August 2017                   | Validated         | CACHICOLI     | 07726/2017      | ecusi  |
| 2. Click desired <b>DET</b> from the <i>Data Entry list</i> .    | Data Entry                        |              | (s                            | erch              |               | Upload Data Er  | αγ     |
|                                                                  | Data Entry Name                   | Subject Area | Reporting Month               | Submission Status | EC Short Name | Created On      | Create |
|                                                                  | Consections                       | Projects     | duly 2017                     | For Validation    | CAGELCO II    | 07/31/2017      | 0003   |
|                                                                  | Connections                       | Projects     | September 2017                | Validated         | CAGLLOO II    | 07/25/2017      | ecus   |
|                                                                  | Connections                       | Projecto     | August 2017                   | Validated         | CAGELCO II    | 07/25/2017      | COUD   |
|                                                                  | 1                                 |              |                               |                   |               |                 | ł      |

|                                               | Manual Title:<br>SYSTEM NAVIGATION MANUAL                     | Doc Code:<br>NEA-QMS-<br>SP- <mark>XX</mark> | Page:<br>38 of 48                    |
|-----------------------------------------------|---------------------------------------------------------------|----------------------------------------------|--------------------------------------|
| National<br>Electrification<br>Administration | Document Title:<br>NEA WEB PORTAL NAVIGATION FOR EC END-USERS | Rev. No.<br>00                               | <i>Effective:</i><br>August 14, 2017 |

| 3.       | System will display the Data Entry details page.                                                                                        | Data Entry / Connections                                                                                                    |                   |                                   |                                |                          |                      | Download   |
|----------|----------------------------------------------------------------------------------------------------|----------------------------------------------------------------------------------------------------|-------------------|-----------------------------------|--------------------------------|--------------------------|----------------------|------------|
| 4.       | From the <i>Data Entry details</i> page, click <b>Version History</b> button.                                                           | ED Short Name<br>CACELCO II<br>Template Name<br>Connections<br>Reporting Month<br>September<br>Reporting Year<br>2017<br>Reason for Late Submission<br>NA<br>Comment<br>NA |                   | Submiss<br>Velidrie<br>Reviewe    | ion Status<br>i                |                          |                      |            |
| 5.<br>6. | System will display the <i>history of submissions</i> for<br>the DET.<br>System assigns an incremented version for every<br>submission. | Data Entry / Connections / Vers Data Entry Name 20170726075147_DONNECTIONS_201708 V1.xls 4                                                                                 | Version No.<br>10 | Reporting Month<br>September 2017 | Submission Status<br>Validated | Orested On<br>07/26/2017 | Created By<br>eruse1 | Updated On |

|                                               | Manual Title:<br>SYSTEM NAVIGATION MANUAL                     | Doc Code:<br>NEA-QMS-<br>SP- <mark>XX</mark> | Page:<br>39 of 48                    |
|-----------------------------------------------|---------------------------------------------------------------|----------------------------------------------|--------------------------------------|
| National<br>Electrification<br>Administration | Document Title:<br>NEA WEB PORTAL NAVIGATION FOR EC END-USERS | Rev. No.<br>00                               | <i>Effective:</i><br>August 14, 2017 |

## 7.2.6 Download Data Entry

| System Details                                                               |                  | Syste        | m Screen        | / Button          |                          |             |        |
|------------------------------------------------------------------------------|------------------|--------------|-----------------|-------------------|--------------------------|-------------|--------|
| 1. From the <i>Data Entry list</i> , search the <b>DET</b> to be downloaded. | Data Entry       | d.           |                 | arech             | (                        | Uplcad Deta | Entry  |
|                                                                              | Data Entry Name  | Subject Area | Reporting Month | Submission Status | EC Short Name            | Created On  | Create |
|                                                                              | Connections      | Projecto     | July 2017       | For Validation    | CAGELCO I                | 07/81/2017  | ecua   |
|                                                                              | Connections      | Projects     | September 2017  | Validated         | CAGELCO II               | 07/26/2017  | ecua   |
|                                                                              | Donnections      | Projects     | August 2017     | Validated         | CACHEODI                 | 07726/2017  | ecusi  |
| 2. Click desired <b>DET</b> from the <i>Data Entry list</i> .                | Data Entry list. |              | arch            | Upload Data Entry |                          |             |        |
|                                                                              | Data Entry Name  | Subject Area | Reporting Month | Submission Status | EC Short Name            | Created On  | Create |
|                                                                              | Connections      | Projects     | July 2017       | For Validation    | CAGELC <mark>O IL</mark> | 07/31/2017  | 0005   |
|                                                                              | Connections      | Projects     | September 2017  | Validated         | CAGLECOTI                | 07/25/2017  | ecus   |
|                                                                              | Connections      | Projecta     | August 2017     | Validated         | CAGELCO II               | 07/25/2017  | 0000   |
|                                                                              | 1                |              |                 |                   |                          |             | ,      |

|                                               | Manual Title:<br>SYSTEM NAVIGATION MANUAL                     | Doc Code:<br>NEA-QMS-<br>SP-XX | <i>Page:</i><br>40 of 48             |
|-----------------------------------------------|---------------------------------------------------------------|--------------------------------|--------------------------------------|
| National<br>Electrification<br>Administration | Document Title:<br>NEA WEB PORTAL NAVIGATION FOR EC END-USERS | Rev. No.<br>00                 | <i>Effective:</i><br>August 14, 2017 |

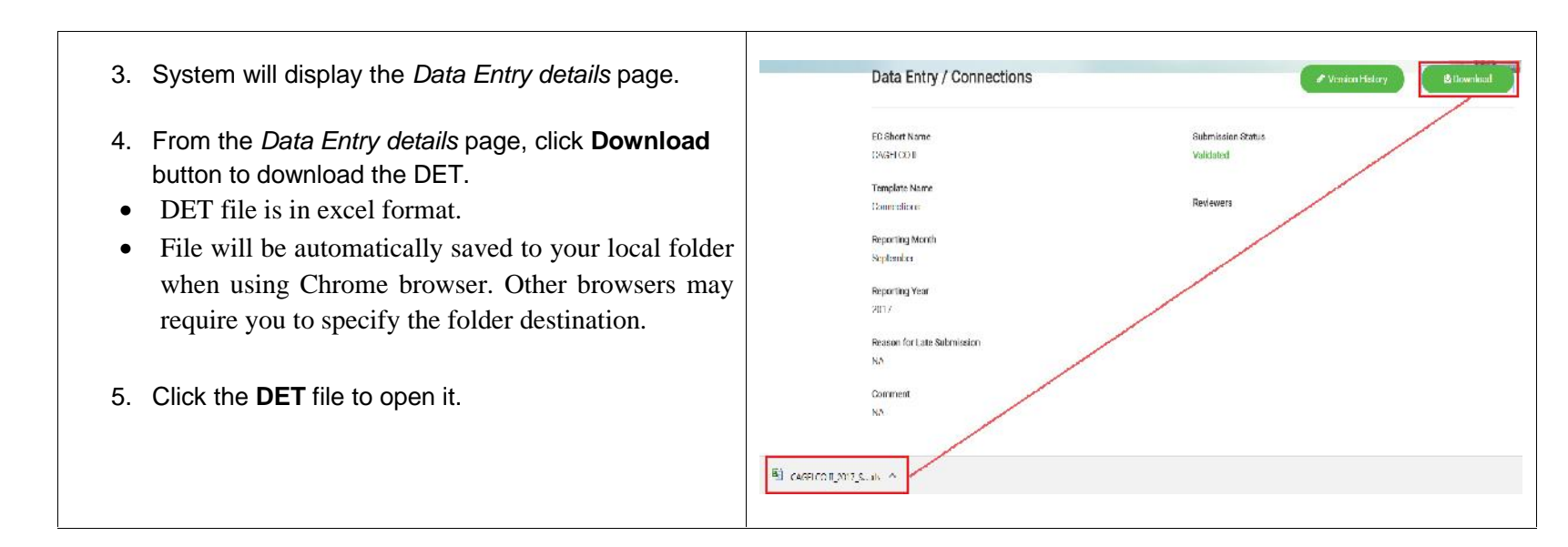

|                                               | Manual Title:<br>SYSTEM NAVIGATION MANUAL                     | Doc Code:<br>NEA-QMS-<br>SP-XX | Page:<br>41 of 48                    |
|-----------------------------------------------|---------------------------------------------------------------|--------------------------------|--------------------------------------|
| National<br>Electrification<br>Administration | Document Title:<br>NEA WEB PORTAL NAVIGATION FOR EC END-USERS | Rev. No.<br>00                 | <i>Effective:</i><br>August 14, 2017 |

## 7.3 Downloads Menu Tab

| System Details                                                                                                 | System Screen/ Button                                                                                                    |                                       |  |
|----------------------------------------------------------------------------------------------------|----------------------------------------------------------------------------------------------------|---------------------------------------|--|
| <ol> <li>Select <b>Download</b> from the Menu tab.</li> <li>Reports and Geography List tabs will be</li> </ol> | GovPh Templates+ Date Entry Downloads+<br>Reports<br>Originary List<br>NATIONAL ELECTRIFICATION ADMINISTRATION<br>ENERGIZING THE COUNTRYSIDE, ELECTRIFYING THE FUTURE | A H, d Settings                       |  |
| 2. Reports and Ocography List tabs will be                                                                     | Welcome to NEA Web Portal, cl                                                                                                    | una All Annai                         |  |
| displayed.                                                                                                    | OET Deadline Remonders                                                                                                    | Today                                 |  |
|                                                                                                    | DET EC Submission NEA Va                                                                                                    | Idation FEBRUARY                      |  |
|                                                                                                    | SEP & BLEP Every Thursday, 12 MN Every<br>week, 1                                                                                                    | hursday of the following 13           |  |
|                                                                                                    | Connections Every 15th, 12 MN Every 2                                                                                                    | 2nd, 12 MN TUESDAY                    |  |
|                                                                                                    | Other DET Every 30th, 12 MN Every month, 10 MN                                                                                                    | Rth or 15th of the following<br>12 MN |  |

|                                               | Manual Title:<br>SYSTEM NAVIGATION MANUAL                     | Doc Code:<br>NEA-QMS-<br>SP-XX | Page:<br>42 of 48                    |
|-----------------------------------------------|---------------------------------------------------------------|--------------------------------|--------------------------------------|
| National<br>Electrification<br>Administration | Document Title:<br>NEA WEB PORTAL NAVIGATION FOR EC END-USERS | Rev. No.<br>00                 | <i>Effective:</i><br>August 14, 2017 |

# 7.3.1 Operational Reports Viewing

| System Details                                                                                                    | System Screen/ Button                                                                                                    |                    |  |  |
|----------------------------------------------------------------------------------------------------|----------------------------------------------------------------------------------------------------|--------------------|--|--|
| <ol> <li>Select <b>Download &gt; Reports</b> from the Menu tab.</li> <li><i>Reports list</i> will be displayed.</li> </ol> | GovPh Templans* Data Entry Downloads*                                                                                                    | ▲ R.d Stittings    |  |  |
|                                                                                                    | Welcome to NEA Web Portal, cl                                                                                                    |                    |  |  |
|                                                                                                    | DET Deadline Reminders                                                                                                    | Today              |  |  |
|                                                                                                    | DET EC Submission NEA Validation                                                                                                    | FEBRUARY           |  |  |
|                                                                                                    | SEP & BLEP Every Thursday, 12 MN week, 12 MN                                                                                                    | 13                 |  |  |
|                                                                                                    | Connections Every 15th, 12 MN Every 22nd, 12 MN                                                                                                    | TUESDAY            |  |  |
|                                                                                                    | Other DETs Every 30th, 12 MN Every 14th or 15th of the following month, 12 MN                                                                        |                    |  |  |
|                                                                                                    | GovPh Templates Data Entry Downloads   REPUBLIC OF THE PHILIPPINES  REPUBLIC OF THE PHILIPPINES  REFIGURING THE COUNTRYSIDE, ELECTRIFYING THE FUTURE | A H, cl O Settings |  |  |
|                                                                                                    | Operational Reports                                                                                                    |                    |  |  |
|                                                                                                    | Reports Last Up                                                                                                    | dated On           |  |  |
|                                                                                                    | Status of Energization(SOE)                                                                                                    | 14                 |  |  |
|                                                                                                    | Monthly Financial and Statistical Report(MFSR)                                                                                                    |                    |  |  |
|                                                                                                    | Monthly Engineering Report(MER)                                                                                                    |                    |  |  |
|                                                                                                    | Monthly Institutional Report(MIR)                                                                                                    |                    |  |  |
|                                                                                                    | Performance Standard Monitoring Report(PSMR)                                                                                                    |                    |  |  |

|                                               | Manual Title:<br>SYSTEM NAVIGATION MANUAL                     | Doc Code:<br>NEA-QMS-<br>SP- <mark>XX</mark> | Page:<br>43 of 48                    |
|-----------------------------------------------|---------------------------------------------------------------|----------------------------------------------|--------------------------------------|
| National<br>Electrification<br>Administration | Document Title:<br>NEA WEB PORTAL NAVIGATION FOR EC END-USERS | Rev. No.<br>00                               | <i>Effective:</i><br>August 14, 2017 |

## 7.3.2 Search an Operational Report

| System Details                                             | System Screen/ Button                                                                                                    |                     |  |
|------------------------------------------------------------|----------------------------------------------------------------------------------------------------|---------------------|--|
| 1. From the <i>Reports list</i> , select a <b>Report</b> . | GoyPh Templates Data Entry Downloads                                                                                         | ▲ Hi, cl ● Settings |  |
| 2. Enter <i>keyword</i> .                                  | REPUBLIC OF THE PHELEPIDES<br>NATIONAL ELECTRIFICATION ADMINISTRATION<br>EMERGIZING THE COUNTRYSIDE, ELECTRIFYING THE FUTURE |                     |  |
|                                                            | Operational Reports<br>Reports                                                                                               | Last Updated On     |  |
| 3. Click <b>Search</b> button.                             | Status of Energization(SOE)                                                                                                  |                     |  |
|                                                            | Monthly Financial and Statistical Report(MFSR)                                                                               |                     |  |
|                                                            | Monthly Engineering Report(MER)                                                                                              |                     |  |
|                                                            | Monthly Institutional Report(MIR)                                                                                            |                     |  |
|                                                            | Performance Standard Monitoring Report(PSMR)                                                                                 |                     |  |
|                                                            | GovPh Templates Data Entry Downloads -                                                                                       | ▲ H, cl ● Settings  |  |
|                                                            | Region V / CANORECO / SOE                                                                                                    | - Illi              |  |
|                                                            | Filmame                                                                                                    | Created On          |  |
|                                                            | CANORECO 2017 12DEC - SOE pdf                                                                                                | 01/25/2018          |  |
|                                                            | CANORECO 2017 11NOV - SOE pdf                                                                                                | 01/08/2018          |  |
|                                                            |                                                                                                    | Prev 1 Next         |  |

|                                               | Manual Title:<br>SYSTEM NAVIGATION MANUAL                     | Doc Code:<br>NEA-QMS-<br>SP-XX | Page:<br>44 of 48                    |
|-----------------------------------------------|---------------------------------------------------------------|--------------------------------|--------------------------------------|
| National<br>Electrification<br>Administration | Document Title:<br>NEA WEB PORTAL NAVIGATION FOR EC END-USERS | Rev. No.<br>00                 | <i>Effective:</i><br>August 14, 2017 |

## 7.3.3 Sort Search Operational Report Results

| System Details                                                                                                    | System Screen/ Button                                                                                                    |  |  |
|----------------------------------------------------------------------------------------------------|----------------------------------------------------------------------------------------------------|--|--|
| <ol> <li>From the <i>Reports list</i> screen, select a <b>Report</b>.</li> <li>Click a <i>column. header</i> to sort list.</li> <li>File Name</li> </ol> | GovPh       Templates       Data Entry       Downloads         Image: Construction of the print prevents       Image: Construction of the country side, electron rung the future         Image: Construction of the country side, electron rung the future       Image: Construction of the country side, electron rung the future         Image: Construction of the country side, electron rung the future       Image: Construction of the country side, electron rung the future         Image: Construction of the country side, electron rung the future       Image: Construction of the country side, electron rung the future         Image: Construction of the country side, electron rung the future       Image: Construction of the country side, electron rung the future         Image: Construction of the country side, electron rung the future       Image: Construction of the country side, electron rung the future         Image: Construction of the country side, electron rung the future       Image: Construction of the country side, electron rung the future         Image: Construction of the country side, electron rung the future       Image: Construction of the country side, electron rung the future         Image: Construction of the country side, electron rung the country side, electron rung the country side, electron rung the country side, electron rung the country side, electron rung the country side, electron rung the country side, electron rung the country side, electron rung the country side, electron rung the country side, electron rung the country side, electron rung the country side, electron rung the country side, electron rung the countrung the country side, elec |  |  |
| • Created On<br>Sorting rearranges the entries alphabetically A-Z or Z-A.                                                                                | Reports         Last Updated On           Status of Energization(SOE)                                                                                                    |  |  |
| Click to soft again in the reverse order.                                                                                                    | Monthly Institutional Report(MIR) Performance Standard Monitoring Report(PISMR) GovPh Templates - Data Entry Downloads -                                                                                                    |  |  |
|                                                                                                    | REPUBLIC OF THE PHILIPPINES<br>NATIONAL ELECTRIFICATION ADMINISTRATION<br>ENErgizing The countryside, ELECTRIFYING THE FUTURE<br>Region V/ CANOPECO / SOE                                                                                                    |  |  |
|                                                                                                    | Search           Filename         Oreated On           CANORECO 2017 12DEC - SOE pdf         01/25/2018                                                                                                    |  |  |
|                                                                                                    | CANORECO 2017 11NOV - SOE pdf 01/08/2018                                                                                                    |  |  |

|                                               | Manual Title:<br>SYSTEM NAVIGATION MANUAL                     | Doc Code:<br>NEA-QMS-<br>SP-XX | Page:<br>45 of 48                    |
|-----------------------------------------------|---------------------------------------------------------------|--------------------------------|--------------------------------------|
| National<br>Electrification<br>Administration | Document Title:<br>NEA WEB PORTAL NAVIGATION FOR EC END-USERS | Rev. No.<br>00                 | <i>Effective:</i><br>August 14, 2017 |

## 7.3.4 Download Operational Report

| System Details                                             | System Screen/ Button                                                                                                    |                 |  |
|------------------------------------------------------------|----------------------------------------------------------------------------------------------------|-----------------|--|
| 1. From the <i>Reports list</i> , select a <b>Report</b> . | GovPh       Tenslates       Data Entry       Dewnloads         Image: Comparison of the product of the product of the | Last Updated On |  |

|                                               | Manual Title:<br>SYSTEM NAVIGATION MANUAL                     | Doc Code:<br>NEA-QMS-<br>SP-XX | <i>Page:</i><br>46 of 48             |
|-----------------------------------------------|---------------------------------------------------------------|--------------------------------|--------------------------------------|
| National<br>Electrification<br>Administration | Document Title:<br>NEA WEB PORTAL NAVIGATION FOR EC END-USERS | Rev. No.<br>OO                 | <i>Effective:</i><br>August 14, 2017 |

| 2. | Select the desired Operational Report.                     |                                        |                           |
|----|------------------------------------------------------------|----------------------------------------|---------------------------|
| 3. | System will display the <i>list of generated reports</i> . | GovPh Templates Data Entry Downloads - | H, cl O Settings          |
| 4. | Click the filename to download the report.                 | Region V / CANORECO / SOE              | Links (BE Amazin          |
|    | Report will be in PDF format.                              | Filename                               | Created On                |
|    |                                                            | CANORECO 2017 12DEC - SOE.pdf          | 01/25/2018                |
| 5. | Click the <b>PDF file</b> to open it.                      | CANORECO 2017 11NOV - SOE pdf          | 01/08/2018<br>Prev 🕚 Next |

|                                               | Manual Title:<br>SYSTEM NAVIGATION MANUAL                     | Doc Code:<br>NEA-QMS-<br>SP-XX | <i>Page:</i><br>47 of 48             |
|-----------------------------------------------|---------------------------------------------------------------|--------------------------------|--------------------------------------|
| National<br>Electrification<br>Administration | Document Title:<br>NEA WEB PORTAL NAVIGATION FOR EC END-USERS | Rev. No.<br>OO                 | <i>Effective:</i><br>August 14, 2017 |

## 8.0 NEA Web Portal Geography List Download Navigation

This section provides a guide for viewing and downloading Geography List based on Master Data (MD) Geography.

## 8.1 Geography List Viewing

| System Details                                                                 |                                                                                   | System Scr                                                                                 | een/ Button                                         |                   |
|--------------------------------------------------------------------------------|-----------------------------------------------------------------------------------|--------------------------------------------------------------------------------------------|-----------------------------------------------------|-------------------|
| <ol> <li>Select Download &gt; Geography List from the<br/>Menu tab.</li> </ol> | GovPh Templates- Data Entry Data                                                  |                                                                                            | RATION                                              | H. d' Settings    |
|                                                                                | Welcome to NEA                                                                    | Web Portal, c!                                                                             |                                                     |                   |
| 2 Geography Listwill be displayed                                              | DET Deadline Raminders                                                            |                                                                                            |                                                     | Today             |
| 2. Geography List will be displayed.                                           | DET                                                                               | EC Submission                                                                              | NEA Validation                                      | FEBRUARY          |
|                                                                                | SEP & BLEP                                                                        | Every Thursday, 12 MN                                                                      | Every Thursday of the following<br>week, 12 MN      | 13                |
|                                                                                | Connections                                                                       | Every 15th, 12 MN                                                                          | Every 22nd, 12 MN                                   | TUESDAY           |
|                                                                                | Other DETs                                                                        | Every 30th, 12 MN                                                                          | Every 14th or 15th of the following<br>month, 12 MN |                   |
|                                                                                | GovPh Templates- Data Entry Dr<br>REPUBLIC OF THE<br>NATIONAL E<br>ENERGIZING THE | WINGADS -<br>PHELPPINES<br>LECTRIFICATION ADMINISTF<br>COUNTRYSIDE, ELECTRIFYING THE FUTUR | RATION                                              | ▲ Hi, cl Settings |
|                                                                                | Geography List                                                                    |                                                                                            |                                                     |                   |
|                                                                                |                                                                                   | Re                                                                                         | gian                                                |                   |
|                                                                                | Region 1                                                                          |                                                                                            |                                                     |                   |
|                                                                                | Region II                                                                         |                                                                                            |                                                     |                   |
|                                                                                | CAR                                                                               |                                                                                            |                                                     |                   |
|                                                                                | Region III                                                                        |                                                                                            |                                                     |                   |
|                                                                                | Region IV-A                                                                       |                                                                                            |                                                     |                   |
|                                                                                | Region IV-B                                                                       |                                                                                            |                                                     |                   |
|                                                                                | Region V                                                                          |                                                                                            |                                                     |                   |
|                                                                                |                                                                                   |                                                                                            |                                                     |                   |

|                                               | Manual Title:<br>SYSTEM NAVIGATION MANUAL                     | Doc Code:<br>NEA-QMS-<br>SP- <mark>XX</mark> | <i>Page:</i><br>48 of 48             |
|-----------------------------------------------|---------------------------------------------------------------|----------------------------------------------|--------------------------------------|
| National<br>Electrification<br>Administration | Document Title:<br>NEA WEB PORTAL NAVIGATION FOR EC END-USERS | Rev. No.<br>00                               | <i>Effective:</i><br>August 14, 2017 |

# 8.1.1 Download Geography List

| System Details                                                                                          | System Screen/ Button                                       |                  |  |
|----------------------------------------------------------------------------------------------------|-------------------------------------------------------------|------------------|--|
| <ol> <li>From the <i>Geography List</i>, select the desired<br/>Region.</li> </ol>                      | GovPh Templates Data Entry Downloads -                      | A H, cf Settings |  |
| <ol> <li>Click the <b>filename</b> to download the report.<br/>Report will be in PDF format.</li> </ol> | Geography List Region Region 1 Region I                     |                  |  |
| 3. Click the <b>PDF file</b> to open it.                                                                | CAR<br>Region III<br>Region IV-A<br>Region IV-B<br>Region V |                  |  |